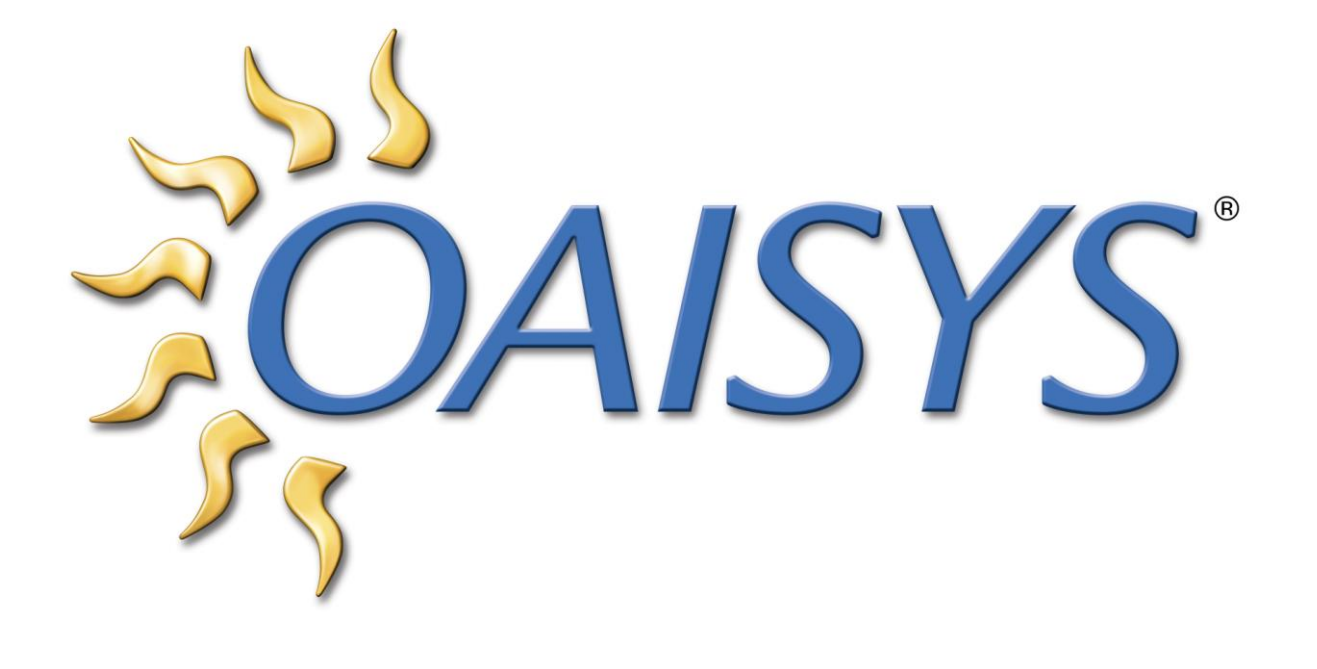

# OAISYS STAND ALONE PVD PLAYER USER GUIDE

3/21/2011

Americas Headquarters OAISYS 7965 S. Priest Drive, Suite 105 Tempe, AZ 85284 www.oaisys.com (480) 496-9040

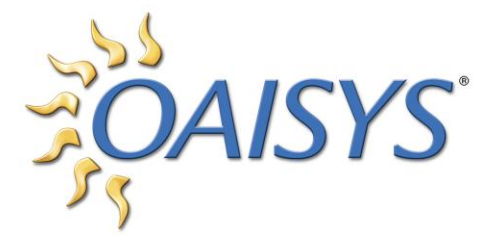

# OAISYS STAND ALONE PVD PLAYER

# OVERVIEW

The OAISYS Stand Alone PVD Player is a complimentary application for OAISYS Talkument and OAISYS Tracer users. This application allows for call recordings to be played back in their native PVD format on a PC without Internet connectivity.

The Stand Alone PVD Player does not require a login and password, and presents all calls the user has permissions enabled to access.

#### INSTALLATION

The installation file is available to existing OAISYS customers by request only. Please contact OAISYS sales or support for this installation file. Once the file is obtained, run the setup file on the PC you wish to play PVD call recordings on.

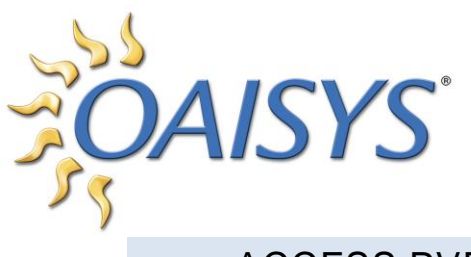

## ACCESS PVDS

Click **Browse** to select up to eight PVDs to load in the player. These files are call recordings previously exported to PVD format from the OAISYS Management Studio. The PVDs can be stored anywhere the target PC can access.

| PVD Directory Path:       C:\Users \gregg\Desktop \PVDs for testing       Browse       PVD Verify         Selected Calls:       (0)       Start Date/Time:       12/27/2010 12:57 PM       Total Duration:       0:00         Calls Timeline:       (0)       (0)       (0)       (0)       (0)       (0)         Calls Timeline:       (0)       (0)       (0)       (0)       (0)       (0)       (0)         Individual Calls:       (0)       (0)       (0)       (0)       (0)       (0)       (0)         Individual Calls:       (0)       (0)       (0)       (0)       (0)       (0)       (0)         Individual Calls:       (0)       (0)       (0)       (0)       (0)       (0)       (0)       (0)         Individual Calls:       (0)       (0)       (0)       (0)       (0)       (0)       (0)       (0)       (0)       (0)       (0)       (0)       (0)       (0)       (0)       (0)       (0)       (0)       (0)       (0)       (0)       (0)       (0)       (0)       (0)       (0)       (0)       (0)       (0)       (0)       (0)       (0)       (0)       (0)       (0)       (0)       (0)       (0)                                                                                                    | _                                                                                                    |            |
|----------------------------------------------------------------------------------------------------|----------------------------------------------------------------------------------------------------|------------|
| Selected Calls: (0) Start Date/Time: 12/27/2010 12:57 PM Total Duration: 0:00<br>Spe<br>Calls Timeline:<br>Calls Timeline:<br>Organize  New folder<br>Individual Calls:<br>Mame<br>Desktop<br>Downloads<br>Recent Places<br>Name<br>Spe<br>Case # 11223-1.PVD<br>Case # 11223-1.PVD<br>Case # 11223-1.PVD<br>Case # 11223-1.PVD<br>Case # 11223-1.PVD<br>Robbery on Priest-2.PVD<br>Robbery on Priest-2.PVD<br>Robbery on Priest-3.PVD<br>Robbery on Priest-3.PVD<br>Case # Computer<br>Computer<br>Computer<br>Computer<br>Robbery on Priest-7.PVD<br>Robbery on Priest-7.PVD                                                                                                    | /                                                                                                    |            |
| Calls Timeline:<br>Calls Timeline:<br>Calls Timeline:                                                                                                    |                                                                                                    |            |
| Calls Timeline:                                                                                                    | _                                                                                                    |            |
| Calls Timeline:  Calls Timeline:  Calls Tim                                                                                                    | and the second second s |            |
| Individual Calls:                                                                                                    | ch PVDs for testing                                                                                                    | Q          |
| Individual Calls:                                                                                                    |                                                                                                    |            |
| Desktop     Downloads     Recent Places     Documents     Documents     Music     Pictures     Videos     Videos     Local Disk (C:)     File game: "Robbery on Priest-7.PVD" "Robber 	 PVD fill     File game: "Robbery on Priest-7.PVD" "Robber 	 PVD fill                                                                                                    | Date modified                                                                                                    | Туре 🔺     |
| Downloads     Case # 11223-1.PVD     Case # 11223-2.PVD     Case # 11223-2.PVD     Case # 11223-3.PVD     Case # 11223-3.PVD     Ca                                                                                                    | 12/2/2010 11:41 AM                                                                                                    | PVD Fi     |
| Image: Second Places       Case # 11223-2.PVD         Image: Second Places       Case # 11223-3.PVD         Image: Second Places       Robbery on Priest-1.PVD         Image: Second Places       Robbery on Priest-2.PVD         Image: Second Places       Robbery on Priest-3.PVD         Image: Second Places       Robbery on Priest-3.PVD         Image: Second Places       Robbery on Priest-5.PVD         Image: Second Places       Robbery on Priest-6.PVD         Image: Second Places       Image: Second Places         Image: Second Places       Image: Second Places         Image: Second Places       Image: Second Places         Image: Second Places       PVD file         Image: Second Places       PVD file         Image: Second Places       PVD file         Image: Second Places       PVD file         Image: Second Places       PVD file         Image: Second Places       PVD file         Image: Second Places       PVD file         Image: Second Places       PVD file         Image: Second Places       PVD file         Image: Second Places       PVD file         Image: Second Places       PVD file         Image: Second Places       PVD file         Image: Second Places       PVD file                                                                                                    | 9/2/2010 10:55 AM                                                                                                    | PVD Fi     |
| Libraries<br>Documents<br>Music<br>Pictures<br>Videos<br>Local Disk (C:)<br>File game: "Robbery on Priest-7.PVD" "Robbe ▼ PVD fill<br>Pictures Tripped and the second second sec                                                                                                    | 9/2/2010 10:55 AM                                                                                                    | PVD Fi     |
| Ibraries       Robbery on Priest-1.PVD         Documents       Music         Image: Pictures       Robbery on Priest-3.PVD         Image: Videos       Robbery on Priest-5.PVD         Image: Computer       Robbery on Priest-7.PVD         Image: Local Disk (C:)       Image: Transmission of the state of the state of the sta                                                                                                    | 9/2/2010 10:55 AM                                                                                                    | PVD Fi     |
| Image: Documents       Image: Documents         Image: Documents       Image: Documents         Image: Documents                                                                                                    | 9/29/2010 2:28 PM                                                                                                    | PVD Fi     |
| <ul> <li>Music</li> <li>Pictures</li> <li>Videos</li> <li>Robbery on Priest-3.PVD</li> <li>Robbery on Priest-5.PVD</li> <li>Robbery on Priest-6.PVD</li> <li>Robbery on Priest-7.PVD</li> <li>test for Greg.PVD</li> <li>File name: "Robbery on Priest-7.PVD" "Robbe ▼ PVD fi</li> </ul>                                                                                                    | 9/29/2010 2:28 PM                                                                                                    | PVD Fi     |
| Pictures     Videos     Videos     Computer     Computer     Computer     Construction     Construction     Constructin     Construction     Constructin     Constructin                                                                                                    | 9/29/2010 2:28 PM                                                                                                    | PVD Fi     |
| Videos<br>Computer<br>Computer<br>Computer<br>Computer<br>File name: "Robbery on Priest-7.PVD" "Robbe V PVD file<br>Computer<br>PVD file name: "Robbery on Priest-7.PVD" "Robbe V PVD file<br>Computer<br>Computer<br>Co | 9/29/2010 2:28 PM                                                                                                    | PVD Fi     |
| Computer     Robbery on Priest-6.PVD       Local Disk (C:)     test for Greg.PVD       File name:     "Robbery on Priest-7.PVD" "Robbe                                                                                                    | 9/29/2010 2:28 PM                                                                                                    | PVD Fi     |
| File name: "Robbery on Priest-7.PVD" "Robbe VD Priest-7.PVD" "Robbe VD PVD file name: "Robbery on Priest-7.PVD" "Robbe V PVD file name: "Robbery on Priest-7.PVD" "Robbe V PVD file name: "Robbery on Priest-7.PVD" Robbe V PVD file name: "Robbery on Priest-7.PVD" "Robbery on Priest-7.PVD" "Robbery on Priest-7.PVD" "Robbery on Priest-7.PVD" Robbery on Priest-7.PVD" Robbery                                                                                                    | 9/29/2010 2:28 PM                                                                                                    | PVD Fi     |
| Local Disk (C:)     test for Greg.PVD       File name:     "Robbery on Priest-7.PVD" "Robbe                                                                                                    | 9/29/2010 2:28 PM                                                                                                    | PVD Fi     |
| File name: "Robbery on Priest-7.PVD" "Robbe V PVD fi                                                                                                    | 12/2/2010 11:39 AM                                                                                                    | I PVD Fi 👻 |
| File name: "Robbery on Priest-7.PVD" "Robbe ▼ PVD fi                                                                                                    |                                                                                                    | •          |
| Ot                                                                                                    | les (*.PVD)                                                                                                    | <b>_</b>   |
|                                                                                                    | en 🔽 Ca                                                                                                    | ancel      |
|                                                                                                    |                                                                                                    |            |
|                                                                                                    | -                                                                                                    |            |
|                                                                                                    |                                                                                                    |            |
|                                                                                                    |                                                                                                    |            |
|                                                                                                    |                                                                                                    |            |
|                                                                                                    |                                                                                                    |            |
|                                                                                                    |                                                                                                    |            |

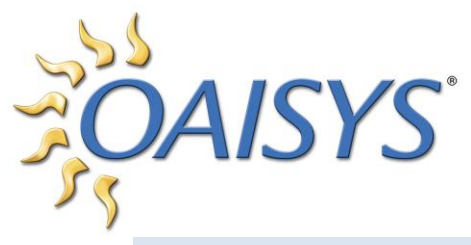

# USING THE PVD PLAYER INTERFACE

The PVD Player can play a single call or multiple calls simultaneously. If more than one call is selected, the playback of all calls will be synchronized according to time stamp.

PVD Directory Path: Displays the path where the recording file is located.

*PVD Verify:* Click to verify the digital watermark on the PVD. If more than one PVD is selected all calls will be verified.

| Selected Calls: (1) Start Da     | te/Time: 9/2/20<br>Speed - ()<br>0:00 0:30 | 1:00 | AM To   | 2:00     | 2:30 | 3:00 3:30 | 4:00 | 4:30 | 5:00 |
|----------------------------------|--------------------------------------------|------|---------|----------|------|-----------|------|------|------|
| Individual Calls:                |                                            | P    | VD Veri | fication |      | ×         |      |      |      |
| All PVD files have been verified |                                            |      |         |          |      |           |      |      |      |
|                                  |                                            |      |         |          |      |           |      |      |      |
|                                  |                                            |      | Ú.      |          |      |           |      |      |      |

**NOTE:** Only basic call information is displayed; extension and additional details are available in the OAISYS Management Studio.

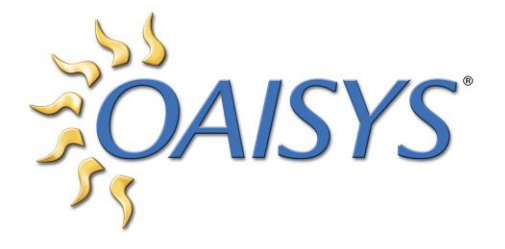

#### SELECTED CALLS

This shows the number of PVDs or calls that are loaded into the player.

#### START DATE AND TIME

This is the start date and time of the call. If more than one call is selected this is the start date and time of the first or earliest call.

#### TOTAL DURATION

This is the total of all call durations. If only one call is selected it is the duration for that one call.

#### PLAYBACK CONTROLS

These buttons control the playback of the audio.

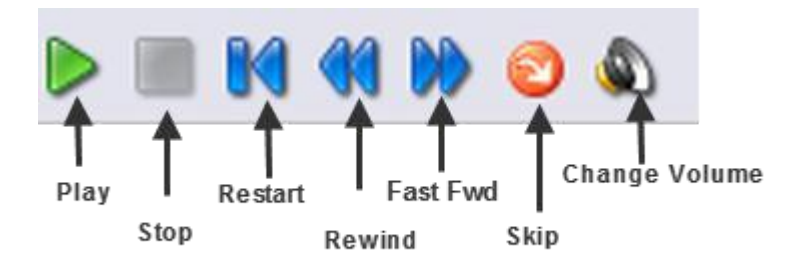

- Play Begin playback of the audio
- Stop Stop audio playback
- Restart Restart the audio from the beginning of the file
- Rewind Rewind the audio ten seconds

Fast Forward – Fast forward the audio ten seconds

Skip - Skip over sections with no audio

Change Volume - Adjust the volume of the audio

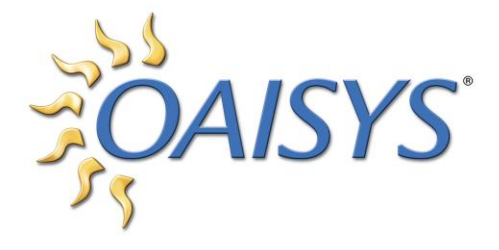

SPEED BAR

This tool allows the user to play audio faster or slower than normal.

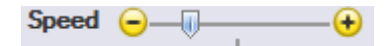

Drag the slider to the left to slow down the audio, and to the right to speed up the audio. The speed control applies to all calls in the player.

#### THE CALLS TIMELINE

The Calls Timeline represents the time the first call started until the time the last call ended. The time displayed to the left is the current place of the blue Tracker Ball.

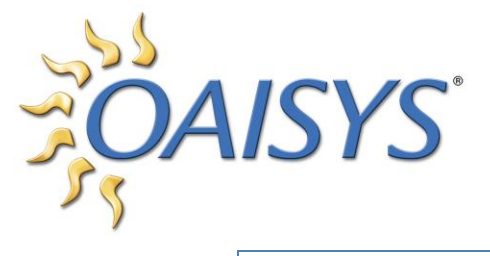

## INDIVIDUAL CALLS

Each call loaded into the Player is portrayed by a red line. The user can control left/right speaker output and volume control. When available, the calls have the Caller Name and Outside Number displayed.

| Aulti-Call Player                |                                                                                                    |                       | l        |          |
|----------------------------------|----------------------------------------------------------------------------------------------------|-----------------------|----------|----------|
| PVD Directory Path: C:\Users\gre | egg\Desktop\PVDs for testing                                                                                                    | Browse                | D Verify |          |
| Selected Calls: (7) Start D      | ate/Time: 9/29/2010 2:04 PM T                                                                                                    | Total Duration: 20:39 |          |          |
|                                  | 0:00 5:00                                                                                                    | 10:00                 | 15:00    | 20:0     |
| Calls Timeline: 0:17.0           |                                                                                                    |                       |          |          |
|                                  |                                                                                                    |                       |          | -        |
| Individual Calls:                |                                                                                                    |                       |          | <u>^</u> |
| #1: (713) 590-8543               |                                                                                                    |                       |          |          |
| L R R R 2: (410) 961-6620        |                                                                                                    |                       |          | _        |
| L R S A #3: (612) 968-9697       |                                                                                                    |                       |          | E        |
|                                  | -                                                                                                    |                       |          |          |
| #5: (573) 418-0855               |                                                                                                    |                       |          |          |
| ₩00RE LEVI<br>(404) 886-8337     |                                                                                                    |                       |          |          |
|                                  |                                                                                                    |                       |          |          |
|                                  | and the second second s |                       |          |          |
|                                  |                                                                                                    |                       |          |          |

**NOTE:** Additional call details are available in the OAISYS Management Studio.